DEPLOYMENT GUIDE

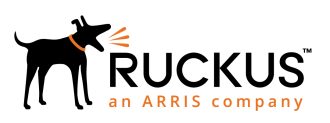

## Ruckus ICX with Cisco ISE CWA Deployment Guide

Cisco ISE Integration with a Ruckus ICX Switch for Web Authentication Guest Access NAC Solution

### **Copyright, Trademark and Proprietary Rights Information**

© 2019 ARRIS Enterprises LLC. All rights reserved.

No part of this content may be reproduced in any form or by any means or used to make any derivative work (such as translation, transformation, or adaptation) without written permission from ARRIS International plc and/or its affiliates ("ARRIS"). ARRIS reserves the right to revise or change this content from time to time without obligation on the part of ARRIS to provide notification of such revision or change.

#### **Export Restrictions**

These products and associated technical data (in print or electronic form) may be subject to export control laws of the United States of America. It is your responsibility to determine the applicable regulations and to comply with them. The following notice is applicable for all products or technology subject to export control:

These items are controlled by the U.S. Government and authorized for export only to the country of ultimate destination for use by the ultimate consignee or end-user(s) herein identified. They may not be resold, transferred, or otherwise disposed of, to any other country or to any person other than the authorized ultimate consignee or end-user(s), either in their original form or after being incorporated into other items, without first obtaining approval from the U.S. government or as otherwise authorized by U.S. law and regulations.

#### Disclaimer

THIS CONTENT AND ASSOCIATED PRODUCTS OR SERVICES ("MATERIALS"), ARE PROVIDED "AS IS" AND WITHOUT WARRANTIES OF ANY KIND, WHETHER EXPRESS OR IMPLIED. TO THE FULLEST EXTENT PERMISSIBLE PURSUANT TO APPLICABLE LAW, ARRIS DISCLAIMS ALL WARRANTIES, EXPRESS OR IMPLIED, INCLUDING, BUT NOT LIMITED TO, IMPLIED WARRANTIES OF MERCHANTABILITY AND FITNESS FOR A PARTICULAR PURPOSE, TITLE, NON-INFRINGEMENT, FREEDOM FROM COMPUTER VIRUS, AND WARRANTIES ARISING FROM COURSE OF DEALING OR COURSE OF PERFORMANCE. ARRIS does not represent or warrant that the functions described or contained in the Materials will be uninterrupted or error-free, that defects will be corrected, or are free of viruses or other harmful components. ARRIS does not make any warranties or representations regarding the use of the Materials in terms of their completeness, correctness, accuracy, adequacy, usefulness, timeliness, reliability or otherwise. As a condition of your use of the Materials, you warrant to ARRIS that you will not make use thereof for any purpose that is unlawful or prohibited by their associated terms of use.

### Limitation of Liability

IN NO EVENT SHALL ARRIS, ARRIS AFFILIATES, OR THEIR OFFICERS, DIRECTORS, EMPLOYEES, AGENTS, SUPPLIERS, LICENSORS AND THIRD PARTY PARTNERS, BE LIABLE FOR ANY DIRECT, INDIRECT, SPECIAL, PUNITIVE, INCIDENTAL, EXEMPLARY OR CONSEQUENTIAL DAMAGES, OR ANY DAMAGES WHATSOEVER, EVEN IF ARRIS HAS BEEN PREVIOUSLY ADVISED OF THE POSSIBILITY OF SUCH DAMAGES, WHETHER IN AN ACTION UNDER CONTRACT, TORT, OR ANY OTHER THEORY ARISING FROM YOUR ACCESS TO, OR USE OF, THE MATERIALS. Because some jurisdictions do not allow limitations on how long an implied warranty lasts, or the exclusion or limitation of liability for consequential or incidental damages, some of the above limitations may not apply to you.

#### Trademarks

ARRIS, the ARRIS logo, Ruckus, Ruckus Wireless, Ruckus Networks, Ruckus logo, the Big Dog design, BeamFlex, ChannelFly, EdgeIron, FastIron, HyperEdge, ICX, IronPoint, OPENG, SmartCell, Unleashed, Xclaim, ZoneFlex are trademarks of ARRIS International plc and/or its affiliates. Wi-Fi Alliance, Wi-Fi, the Wi-Fi logo, the Wi-Fi CERTIFIED logo, Wi-Fi Protected Access (WPA), the Wi-Fi Protected Setup logo, and WMM are registered trademarks of Wi-Fi Alliance. Wi-Fi Protected Setup<sup>™</sup>, Wi-Fi Multimedia<sup>™</sup>, and WPA2<sup>™</sup> are trademarks of Wi-Fi Alliance. All other trademarks are the property of their respective owners.

# Contents

| Preface                   | 4  |
|---------------------------|----|
| Introduction              | 4  |
| Purpose of This Document  | 4  |
| Audience                  | 4  |
| Related Documents         | 4  |
| Document History          | 4  |
| Overview                  | 5  |
| Switch Configuration      | 5  |
| Switch comparation        |    |
| ISE Configuration         | 6  |
| Sample CWA Flow           | 9  |
|                           | 40 |
| Sample Ruckus NAD Profile | 19 |
| Summary                   | 25 |
| -                         |    |

## Preface

### Introduction

This document describes how to configure central web authentication (CWA) with wired clients connected to a Ruckus ICX switch with the help of the Cisco Identity Services Engine (ISE). The details of a Cisco ISE configuration and the Ruckus ICX switch configuration are shown. Central web authentication offers the possibility of a central device that acts as a web portal (in this case, Cisco ISE). Globally, if the MAC address of the client station is not known by the RADIUS server, the switch authorizes the station (by way of MAC authentication) and then redirects the HTTP traffic to the web portal. Once a user logs in to the guest portal, it is possible by way of Change of Authorization (CoA) to bounce the switch port so that a new Layer 2 MAC authentication occurs. Cisco ISE remembers the user is a web authentication user and applies Layer 2 attributes (such as dynamic VLAN assignment) to the user. The IP address of the client PC is refreshed as well.

This guide offers only the instructions to configure external web authentication using Cisco ISE. For other Ruckus-supported flexible authentication use cases, refer to other Ruckus flexible authentication deployment guides.

### **Purpose of This Document**

The purpose of this deployment guide is to provide an understanding of the Cisco ISE CWA flow and the steps required to configure and deploy it with a Ruckus ICX switch for web guest authentication. This guide describes the following:

- Cisco ISE configuration for CWA
- Ruckus ICX switch configuration
- Sample Ruckus Network Access Device (NAD) profile

The information in this document is based on the following software and hardware versions:

- Cisco Identity Services Engine (ISE), Release 2.1.0
- Ruckus ICX switch running FastIron 08.0.70

### **Audience**

This document can be used by technical marketing engineers, system engineers, technical assistance center engineers, and customers to deploy a Ruckus ICX switch with Cisco ISE.

### **Related Documents**

• Ruckus FastIron Security Configuration Guide, 08.0.70

http://docs.ruckuswireless.com/fastiron/08.0.70/fastiron-08070-securityguide/GUID-15DD872A-E999-4D90-9CB4-C89733A0493B-homepage.html

### **Document History**

| Date             | Part Number   | Description                                                                                                    |
|------------------|---------------|----------------------------------------------------------------------------------------------------|
| October 19, 2017 | 53-1005286-01 | Initial release.                                                                                                    |
| May 20, 2019     | 53-1005286-02 | Updated the document with ICX 08.0.70 and with ISE policy configuration change. The updated ISE policy change has been tested with both ISE 2.1 and 2.4. |

## **Overview**

## **Switch Configuration**

The Ruckus ICX switch must be configured with MAC authentication, external web authentication, RADIUS, and CoA in order for CWA to work.

1. Configure RADIUS on the ICX switch.

```
aaa authentication dot1x default radius
aaa authorization coa enable
aaa accounting mac-auth default start-stop radius
radius-client coa host <CiscoISE_ip> key <shared_secret>
radius-server host <CiscoISE_ip> auth-port 1645 acct-port 1646 default key <shared_ secret> mac-auth
```

2. Configure global MAC authentication on the ICX switch.

```
authentication
auth-default-vlan <temporary_auth_vlan>
mac-authentication enable
mac-authentication enable ethe 1/1/47
```

3. Configure external web authentication on the ICX switch.

```
captive-portal brocade
 virtual-ip <CiscoISE domain name>
  virtual-port 8443
 login-page <CiscoISE_guest_portal>
. . . . . . . . . . .
vlan <temporary auth vlan> name <temporary auth vlan name> by port
. . . . . . . . . . . .
vlan <temporary_guest_vlan> name <temporary_guest_vlan_name> by port
webauth
 captive-portal profile brocade
 auth-mode captive-portal
 trust-port ethernet 1/1/1 <-- uplink port
 enable
 . . . . . . . .
vlan <final guest vlan> name <final guest vlan name> by port
. . . . . . . . . . .
web-management https
```

## **ISE Configuration**

Cisco ISE configuration consists of creating an authorization profile, creating an authentication rule, and creating an authorization rule with two policies.

1. Create an authorization profile. Cisco ISE generates a link to access its web portal. The web link must be copied to the login page portion of the captive portal profile on the switch.

#### FIGURE 1 Cisco ISE Authorization Profile

| dentity Services Engine             | Home                                                                            | bility • Operations                                                                                | Policy      Administration      Work Center                                                                           |
|-------------------------------------|---------------------------------------------------------------------------------|----------------------------------------------------------------------------------------------------|----------------------------------------------------------------------------------------------------|
| Authentication Authorization Profil | ing Posture Client Provi                                                        | sioning - Policy Elements                                                                          | 4                                                                                                    |
| Dictionaries + Conditions - Results |                                                                                 |                                                                                                    |                                                                                                    |
| Authentication                      | Authorization Profiles > M<br>Authorization Profi                               | IAB_WIRED_PROFILE                                                                                  |                                                                                                    |
| <ul> <li>Authorization</li> </ul>   | * Name                                                                          | MAB_WIRED_PROFILE                                                                                  |                                                                                                    |
| Authorization Profiles              | Description                                                                     |                                                                                                    |                                                                                                    |
| Downloadable ACLs                   | * Access Type                                                                   | ACCESS_ACCEPT                                                                                      | ¥<br>-                                                                                                    |
| ▶ Profiling                         | Network Device Profile                                                          | 🛅 MyBrocade 💌 🕀                                                                                    |                                                                                                    |
| ▶ Posture                           |                                                                                 |                                                                                                    |                                                                                                    |
| Client Provisioning                 |                                                                                 |                                                                                                    |                                                                                                    |
|                                     | Common Tasks Web Redirection ( Centralized Web A The network dev https://iseHos | CWA, MDM, NSP, CPP) ()<br>Auth •<br>ice profile selected above re<br><b>t:8443/portal/g?p=Rjdl</b> | Value Sponsored Guest Portal (defat =<br>equires the following redirect URL to be configure<br>DWKAALY1Rf75zwEw64jBqd |

2. Create an authentication rule to allow the flow with an unknown MAC address to continue rather than being dropped.

#### FIGURE 2 Cisco ISE Authentication Policy

| alialia lo<br>cisco | dentity \$ | Services Engine | e Ho      | те ၊    | Context Visibility         | Operations     | • Policy | + Administration | Work Centers | License Warning 🔺 | Q, | 0 | 4 |
|---------------------|------------|-----------------|-----------|---------|----------------------------|----------------|----------|------------------|--------------|-------------------|----|---|---|
| Authent             | tication   | Authorization   | Profiling | Posture | <b>Client Provisioning</b> | Policy Element | nts      |                  |              |                   |    |   |   |

#### Authentication Policy

Define the Authentication Policy by selecting the protocols that ISE should use to communicate with the network devices, and the identity sources that it should use for authentication. For Policy Export go to Administration > System > Backup & Restore > Policy Export Page Policy Type O Simple Rule-Based

| 11111 | ✓ ▲ MA8 : If W  | ired_MAB 🔷 Allow Protocols : MAB                                                                                                    | <b>o</b> and — | Done     |
|-------|-----------------|----------------------------------------------------------------------------------------------------|----------------|----------|
|       | Default : Use   | Internal Endpoints                                                                                                    | A              | tions v  |
|       |                 | i process raied or op                                                                                                    |                |          |
|       | Dot1X : If Wire | Note: For authentications using PEAP, LEAP, EAP-FAST, EAP-TLS or RADIUS MSCHAP<br>it is not possible to continue processing when authentication fails or user is not found.<br>If continue option is selected in these cases, requests will be rejected. |                | Edit   • |

3. Create an authorization rule with two policies. One policy is applied before web authentication so the user is moved to the temporary guest VLAN to perform web authentication. The other policy is applied after web authentication succeeds so the guest user is moved to the final guest VLAN.

FIGURE 3 Cisco ISE Authorization Rule with Two Policies

| uluiu<br>cisco             | Identity                                                                                                    | Services Engin  | е но      | me 🕨    | Context Visib | ity 🕨 k     | Operations      | → Policy      | <ul> <li>Administration</li> </ul> | Work Cent | ers               |
|----------------------------|----------------------------------------------------------------------------------------------------|-----------------|-----------|---------|---------------|-------------|-----------------|---------------|------------------------------------|-----------|-------------------|
| Authe                      | ntication                                                                                                    | Authorization   | Profiling | Posture | Client Prov   | sioning     | Policy Elen     | nents         |                                    |           |                   |
| Autho<br>Define<br>For Pol | Authorization Policy refine the Authorization Policy by configuring rules based on identity groups and/or other conditions. Drag and drop rules to change the order. or Policy Export go to Administration > System > Backup & Restore > Policy Export Page First Matched Rule Applies                                                                                                    |                 |           |         |               |             |                 |               |                                    |           |                   |
| Sta                        | ceptions                                                                                                    | (0)             |           |         |               |             |                 |               |                                    |           |                   |
|                            | Status                                                                                                    | Rule Name       |           |         | Con           | tions (ider | ntity groups ar | nd other cond | litions)                           |           | Permissions       |
|                            | <b>~</b>                                                                                                    | Registered Gues | st        |         | if Gues       | Endpoints   |                 |               |                                    | the       | n 2nd_Auth        |
|                            | <ul> <li>Image: A set of the set of the</li></ul> | MAB_WIRED       |           |         | if Wired      | MAB         |                 |               |                                    | the       | MAB_WIRED_PROFILE |

#### FIGURE 4 Cisco ISE Policy Before Web Authentication

#### Authorization Profiles > MAB\_WIRED\_PROFILE

#### **Authorization Profile**

| * Name                 | MAB_WIRED_PROFILE            |                                    |    |
|------------------------|------------------------------|------------------------------------|----|
| Description            | Profile to be applied before | fore user is recognized as a guest | .d |
| * Access Type          | ACCESS_ACCEPT                | ¥.                                 |    |
| Network Device Profile | MyBrocade 💌 🕀                |                                    |    |
|                        |                              |                                    |    |
| ▼ Common Tasks         |                              |                                    |    |
| ACL (Filter-ID)        |                              |                                    |    |
| VLAN                   | Tag ID 1                     | Edit Tag ID/Name 1000              |    |

#### FIGURE 5 Cisco ISE Policy After Web Authentication

| Authorization Profiles > 2 | nd_Auth                     |                                     |
|----------------------------|-----------------------------|-------------------------------------|
| Authorization Profi        | le                          |                                     |
| * Name                     | 2nd_Auth                    |                                     |
| Description                | Profile to be applied after | er user is authenticated as a guest |
| * Access Type              | ACCESS_ACCEPT               | Ť                                   |
| Network Device Profile     | 💿 MyBrocade 💌 🕀             |                                     |
|                            |                             |                                     |
| ▼ Common Tasks             |                             |                                     |
| ACL (Filter-ID)            |                             |                                     |
| VLAN                       | Tag ID 1                    | Edit Tag ID/Name 103                |

## **Sample CWA Flow**

This section describes a sample CWA flow. First the client PC connects and performs MAC authentication. Because its MAC address is not known, Cisco ISE pushes the redirection attributes back to the switch. The user then opens a reachable website

and will be redirected to the Cisco ISE guest portal. After successful user login, the switch port connected to the client PC will be bounced and the user will be successfully authenticated.

1. The PC connects to the Ruckus ICX switch port.

Once the link is connected, the PC will be authenticated by MAC authentication and the PC session will be placed in the correct VLAN. The CLI output for the Ruckus ICX switch shows the device MAC address, VLAN assignment, and state.

| 7250-U2 | 6#show mac-auth se | all               |      |               |      |                 |     |
|---------|--------------------|-------------------|------|---------------|------|-----------------|-----|
| Port    | MAC<br>Addr        | IP(v4/v6)<br>Addr | VLAN | Auth<br>State | ACL  | Session<br>Time | Age |
| 1/1/47  | 5cf3.fc4d.cc02     | N/A               | 1000 | Yes           | None | 5               | 54  |

#### FIGURE 6 Output of Cisco ISE Authentication Process: Overview

| Overview              |                               |
|-----------------------|-------------------------------|
| Event                 | 5200 Authentication succeeded |
| Username              | 5C:F3:FC:4D:CC:02             |
| Endpoint Id           | 5C:F3:FC:4D:CC:02             |
| Endpoint Profile      | Windows7-Workstation          |
| Authentication Policy | Default >> MAB >> Default     |
| Authorization Policy  | Default >> MAB_WIRED          |
| Authorization Result  | MAB_WIRED_PROFILE             |

#### FIGURE 7 Output of Cisco ISE Authentication Process: Details

| Authentication Details        |                               |
|-------------------------------|-------------------------------|
| Source Timestamp              | 2019-05-21 11:02:09.17        |
| Received Timestamp            | 2019-05-21 11:02:09.171       |
| Policy Server                 | CISCO-ISE                     |
| Event                         | 5200 Authentication succeeded |
| Username                      | 5C:F3:FC:4D:CC:02             |
| User Type                     | Host                          |
| Endpoint Id                   | 5C:F3:FC:4D:CC:02             |
| Calling Station Id            | 5C-F3-FC-4D-CC-02             |
| Endpoint Profile              | Windows7-Workstation          |
| Authentication Identity Store | Internal Endpoints            |
| Identity Group                | Workstation                   |
| Authentication Method         | mab                           |
| Authentication Protocol       | Lookup                        |
| Service Type                  | Call Check                    |
| Network Device                | 7250-U26                      |
| Device Type                   | All Device Types              |
| Location                      | All Locations                 |
| NAS IPv4 Address              | 10.176.178.41                 |
| NAS Port Id                   | 1/1/47                        |
| NAS Port Type                 | Ethernet                      |
| Authorization Profile         | MAB_WIRED_PROFILE             |
| Response Time                 | 17                            |

#### FIGURE 8 Output of Cisco ISE Authentication Process: Result

| Result                  |                                                                                                    |
|-------------------------|----------------------------------------------------------------------------------------------------|
| UserName                | 5C:F3:FC:4D:CC:02                                                                                                    |
| User-Name               | 5C-F3-FC-4D-CC-02                                                                                                    |
| State                   | ReauthSession:0a15f030IPTfYpQ7hl2XC/7djqdUdqA7bxwM4yyV7Mw9UbJnhFA                                                                                                    |
| Class                   | CACS:0a15f030IPTfYpQ7hl2XC/7djqdUdqA7bxwM4yyV7Mw9UbJnhFA:CISCO-<br>ISE/278984605/368471                                                                                                    |
| Tunnel-Type             | (tag=1) VLAN                                                                                                    |
| Tunnel-Medium-Type      | (tag=1) 802                                                                                                    |
| Tunnel-Private-Group-ID | (tag=1) 1000                                                                                                    |
| cisco-av-pair           | url-redirect=https://CISCO-ISE.englab.brocade.com:8443/portal<br>/gateway?sessionld=0a15f030IPTfYpQ7hI2XC<br>/7djqdUdqA7bxwM4yyV7Mw9UbJnhFA&portal=194a5780-5e4e-11e4-<br>b905-005056bf2f0a&action=cwa&token=65dacc8eaad333eb44c021f415b80dcd |
| LicenseTypes            | Base license consumed                                                                                                    |

#### 2. The PC receives a valid IP address.

Ethernet adapter Local Area Connection 3:

```
Connection-specific DNS Suffix . : englab.brocade.com
Link-local IPv6 Address . . . . : fe80::212e:8966:85aa:b350%13
IPv4 Address. . . . . . . . . : 10.176.178.42
Subnet Mask . . . . . . . . . : 255.255.255.0
Default Gateway . . . . . . . : 10.176.178.1
```

3. The PC user opens a web browser and is redirected to the Cisco ISE web guest portal.

#### FIGURE 9 Cisco ISE Web Guest Portal Sign-On

| 🍥 Sign On                                    | ×                  | +                                                                                 |               |   |   | _25 |
|----------------------------------------------|--------------------|-----------------------------------------------------------------------------------|---------------|---|---|-----|
| $\leftrightarrow$ $\rightarrow$ C $\cong$ ht | tps://cisco-ise.wv | e.video54.local:8443/portal/PortalSetup.action?portal=194a5780-5e4e-11e4-b9       | 05 <b>o</b> . | ☆ | θ | *   |
| cisco.                                       |                    | Sponsored Guest Portal                                                            |               |   |   |     |
| Sign On<br>Welcome to the Gu                 | iest Portal. Sig   | on with the username and password provided to you. Username: guest.user Password: | à             |   |   |     |

#### FIGURE 10 Cisco ISE Output: Overview

| vent                 | 5231 Guest Authentication Passed |  |
|----------------------|----------------------------------|--|
| Jsername             | guest.user                       |  |
| Endpoint Id          | 5C:F3:FC:4D:CC:02 ⊕              |  |
| Endpoint Profile     |                                  |  |
| Authorization Result |                                  |  |

#### FIGURE 11 Cisco ISE Output: Authentication Details

| Authentication Details        |                                                     |
|-------------------------------|-----------------------------------------------------|
| Source Timestamp              | 2019-05-21 11:40:24.939                             |
| Received Timestamp            | 2019-05-21 11:40:24.94                              |
| Policy Server                 | CISCO-ISE                                           |
| Event                         | 5231 Guest Authentication Passed                    |
| Username                      | guest.user                                          |
| User Type                     | NON_GUEST                                           |
| Endpoint Id                   | 5C:F3:FC:4D:CC:02                                   |
| Calling Station Id            | 5C-F3-FC-4D-CC-02                                   |
| IPv4 Address                  | 10.176.178.42                                       |
| Authentication Identity Store | Internal Users                                      |
| Identity Group                | GuestType_Contractor (default)                      |
| Audit Session Id              | 0ab0a630VC41pBGyTP88trXQO5a/xH713s_5MG4oeUMA3OLoNiM |
| Authentication Method         | webauth                                             |
| Authentication Protocol       | PAP_ASCII                                           |
| NAS IPv4 Address              | 10.176.178.41                                       |

#### FIGURE 12 Cisco ISE Output: Session Events

| Session Events         |                             |
|------------------------|-----------------------------|
| 2019-05-21 11:40:24.94 | Guest Authentication Passed |

#### 4. After web authentication, the switch port is disabled and then re-enabled.

The following syslog message is received on the switch:

May 21 19:28:41:I:MAC-AUTH: CoA disabled and enabled (flip) the Port 1/1/47

#### FIGURE 13 Cisco ISE Output: Overview

| erview               |                                      |  |
|----------------------|--------------------------------------|--|
| Event                | 5205 Dynamic Authorization succeeded |  |
| Jsername             |                                      |  |
| Endpoint Id          | 5C:F3:FC:4D:CC:02 ⊕                  |  |
| Endpoint Profile     |                                      |  |
| Authorization Result |                                      |  |

#### FIGURE 14 Cisco ISE Output: Authentication Details

| Authentication Details |                                      |
|------------------------|--------------------------------------|
| Source Timestamp       | 2019-05-21 11:40:32.827              |
| Received Timestamp     | 2019-05-21 11:40:32.828              |
| Policy Server          | CISCO-ISE                            |
| Event                  | 5205 Dynamic Authorization succeeded |
| Endpoint Id            | 5C:F3:FC:4D:CC:02                    |
| Calling Station Id     | 5C-F3-FC-4D-CC-02                    |
| Network Device         | 7250-U26                             |
| Device Type            | All Device Types                     |
| Location               | All Locations                        |
| NAS IPv4 Address       | 10.176.178.41                        |
| Response Time          | 72                                   |

#### FIGURE 15 Cisco ISE Output: Other Attributes

| Other Attributes         |                                      |
|--------------------------|--------------------------------------|
| ConfigVersionId          | 3053                                 |
| NetworkDeviceProfileName | MyBrocade                            |
| Device CoA type          | RFC 5176                             |
| Device CoA port          | 3799                                 |
| NetworkDeviceProfileId   | b3b511a0-da3a-4ad7-8459-060ddfd50cbb |
| IsThirdPartyDeviceFlow   | true                                 |
| Foundry-COA-Command-List | flip-port                            |
| AcsSessionID             | 3c555d9e-4cbf-4720-8791-d773cf5bfbee |
| Network Device Profile   | MyBrocade                            |
| Location                 | Location#All Locations               |
| Device Type              | Device Type#All Device Types         |
| Device IP Address        | 10.176.178.41                        |

5. After the switch port is bounced, the PC is authorized by MAC authentication again and the PC session is moved to a new VLAN.

The CLI output for the Ruckus ICX switch shows the device MAC address, VLAN assignment, and state.

| 7250-U2           | 6#show mac-auth se   | ssion all         |      |               |      |                 |     |
|-------------------|----------------------|-------------------|------|---------------|------|-----------------|-----|
| Port              | MAC<br>Addr          | IP(v4/v6)<br>Addr | VLAN | Auth<br>State | ACL  | Session<br>Time | Age |
| 1/1/47<br>7250-U2 | 5cf3.fc4d.cc02<br>6# | N/A               | 103  | Yes           | None | 7               | Ena |

#### FIGURE 16 Cisco ISE Output: Overview

| Overview              |                               |
|-----------------------|-------------------------------|
| Event                 | 5200 Authentication succeeded |
| Username              | 5C:F3:FC:4D:CC:02             |
| Endpoint Id           | 5C:F3:FC:4D:CC:02             |
| Endpoint Profile      | Windows7-Workstation          |
| Authentication Policy | Default >> MAB >> Default     |
| Authorization Policy  | Default >> Registered Guest   |
| Authorization Result  | 2nd_Auth                      |

#### FIGURE 17 Cisco ISE Output: Authentication Details

| Authentication Details        |                               |
|-------------------------------|-------------------------------|
| Source Timestamp              | 2019-05-21 11:40:37.761       |
| Received Timestamp            | 2019-05-21 11:40:37.763       |
| Policy Server                 | CISCO-ISE                     |
| Event                         | 5200 Authentication succeeded |
| Username                      | 5C:F3:FC:4D:CC:02             |
| User Type                     | Host                          |
| Endpoint Id                   | 5C:F3:FC:4D:CC:02             |
| Calling Station Id            | 5C-F3-FC-4D-CC-02             |
| Endpoint Profile              | Windows7-Workstation          |
| Authentication Identity Store | Internal Endpoints            |
| Identity Group                | GuestEndpoints                |
| Authentication Method         | mab                           |
| Authentication Protocol       | Lookup                        |
| Service Type                  | Call Check                    |
| Network Device                | 7250-U26                      |
| Device Type                   | All Device Types              |
| Location                      | All Locations                 |
| NAS IPv4 Address              | 10.176.178.41                 |
| NAS Port Id                   | 1/1/47                        |
| NAS Port Type                 | Ethernet                      |
| Authorization Profile         | 2nd_Auth                      |
| Response Time                 | 16                            |

#### FIGURE 18 Cisco ISE Output: Result

| esult                   |                                                                                                    |
|-------------------------|----------------------------------------------------------------------------------------------------|
| UserName                | 5C:F3:FC:4D:CC:02                                                                                                    |
| User-Name               | 5C-F3-FC-4D-CC-02                                                                                                    |
| State                   | $Reauth Session: 0a15f030 OUzf XEW biYPB evBhlLE4 arHylH funq VRgZUb0Tp_GS0 are an article of the set of the set of the $ |
| Class                   | CACS:0a15f030OUzfXEWblYPBevBhlLE4arHylHfunqVRgZUb0Tp_GS0:CISCO-<br>ISE/278984605/374784                                                                                                    |
| Tunnel-Type             | (tag=1) VLAN                                                                                                    |
| Tunnel-Medium-Type      | (tag=1) 802                                                                                                    |
| Tunnel-Private-Group-ID | (tag=1) 103                                                                                                    |
| cisco-av-pair           | url-redirect=https://CISCO-ISE.englab.brocade.com:8443/portal<br>/gateway?sessionId=0a15f0300UzfXEWbIYPBevBhILE4arHylHfunqVRgZUb0Tp<br>_GS0&portal=194a5780-5e4e-11e4-b905-005056bf2f0a&action=cwa&<br>token=26603f460211a9b8a0698b8c42f7282f                                                                                                    |
| LicenseTypes            | Base license consumed                                                                                                    |

6. The PC receives a new IP address after the PC session is moved to a new VLAN. The PC user can now access the Internet.

Ethernet adapter Local Area Connection 3:

Connection-specific DNS Suffix . : brocade.com Link-local IPv6 Address . . . : fe80::212e:8966:85aa:b350%13 IPv4 Address. . . . . . . . : 103.0.0.1 Subnet Mask . . . . . . . . : 255.0.0.0 Default Gateway . . . . . . : 103.1.1.1

## Sample Ruckus NAD Profile

The following figures show a sample Ruckus Network Access Device (NAD) profile.

#### FIGURE 19 Network Device Profile

#### Network Device Profile List > MyBrocade

#### **Network Device Profile**

| * Name              | MyBrocade                    |
|---------------------|------------------------------|
| Description         | Profile for My Brocade       |
|                     |                              |
|                     | i.                           |
| lcon                | Change icon Set To Default ( |
| Vendor              | Brocade                      |
| Supported Protocols |                              |
| RADIUS              |                              |
| TACACS+             |                              |
| TrustSec            |                              |
| RADIUS Dictionaries | Foundry                      |

#### FIGURE 20 Templates

| Templates                               |                                                                 |  |  |  |  |
|-----------------------------------------|-----------------------------------------------------------------|--|--|--|--|
| Expand All / Collapse All               |                                                                 |  |  |  |  |
| Authentication/Authorization            |                                                                 |  |  |  |  |
| Flow Type Conditions                    |                                                                 |  |  |  |  |
| Wired MAB detected if the following c   | ondition(s) are met :                                           |  |  |  |  |
| Radius:NAS-Port-Type                    | = Ethernet 🗕 🗕 🕂                                                |  |  |  |  |
| Radius:Service-Type                     | = Call Check - +                                                |  |  |  |  |
| Wireless MAB detected if the following  | □ Wireless MAB detected if the following condition(s) are met : |  |  |  |  |
| Select an item                          | =                                                               |  |  |  |  |
| Wired 802.1x detected if the following  | condition(s) are met :                                          |  |  |  |  |
| Radius:NAS-Port-Type                    | = Ethernet 🗕 🗕 🕂                                                |  |  |  |  |
| Radius:Service-Type                     | = Framed - +                                                    |  |  |  |  |
| Wireless 802.1x detected if the followi | ng condition(s) are met :                                       |  |  |  |  |
| Select an item                          | =                                                               |  |  |  |  |
| Wired Web Authentication detected if    | the following condition(s) are met :                            |  |  |  |  |
| Radius:NAS-Port-Type                    | = Ethernet                                                      |  |  |  |  |
| Radius:Service-Type                     | = Login 🗕 🗕                                                     |  |  |  |  |
| Wireless Web Authentication detected    | if the following condition(s) are met :                         |  |  |  |  |
| Select an item                          | ] = 🔄 🚽                                                         |  |  |  |  |

#### FIGURE 21 Attribute Aliasing

#### Attribute Aliasing

| SSID              |                                             |  |  |
|-------------------|---------------------------------------------|--|--|
| Host Lookup (MAB) |                                             |  |  |
| Proces            | ss Host Lookup                              |  |  |
| ⊠ Via             | PAP/ASCII                                   |  |  |
|                   | Check Password                              |  |  |
|                   | Check Calling-Station-Id equals MAC Address |  |  |
| 🗆 Via             | CHAP                                        |  |  |
|                   | Check Password                              |  |  |
|                   | Check Calling-Station-Id equals MAC Address |  |  |
| 🗆 Via             | EAP-MD5                                     |  |  |
|                   | Check Password                              |  |  |
|                   | Check Calling-Station-Id equals MAC Address |  |  |

#### FIGURE 22 Permissions

#### Permisssions

#### Set VLAN

IETF 802.1X Attributes

| O Unique Attributes 👔 ID     | Name |  |
|------------------------------|------|--|
| La Sot ACL De divertitier ID | 0    |  |
| Set ACL Radius: Hiter-ID     | ()   |  |

#### FIGURE 23 Change of Authorization

#### Change of Authorization (CoA)

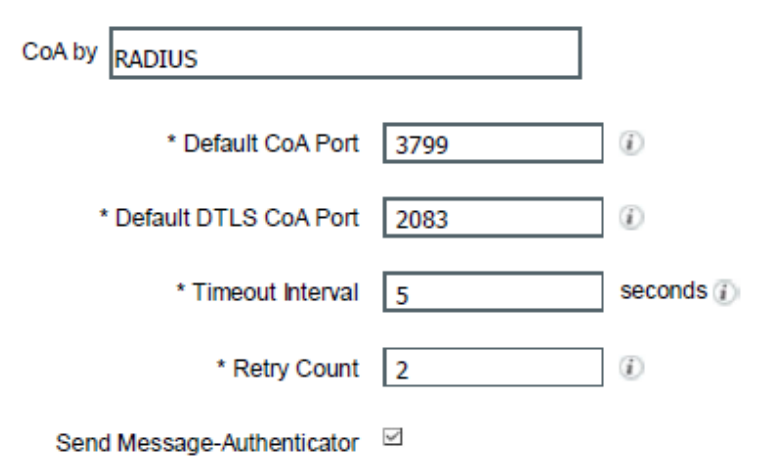

#### FIGURE 24 Disconnect

| Disconnect                                    |       |
|-----------------------------------------------|-------|
| RFC 5176                                      |       |
| Select an item 📀 =                            | ⊘ - + |
| Port Bounce                                   |       |
| Foundry:Foundry-COA-Command- 📀 🗧 flip-port    | ⊘ - + |
| Port Shutdown                                 |       |
| Foundry:Foundry-COA-Command- 📀 🗧 disable-port | ⊘ - + |
| Re-authenticate                               |       |
| Basic                                         |       |
| Foundry:Foundry-COA-Command- 📀 = reauth-host  | ◎ - + |
| Rerun                                         |       |
| Select an item 📀 =                            | ◎ - + |
| □Last                                         |       |
| Select an item 📀 =                            | o – + |
| CoA Push                                      |       |
| RFC 5176                                      |       |
|                                               |       |

#### FIGURE 25 Redirect

#### Redirect

| Туре                         | Static URL      |           |  |  |  |
|------------------------------|-----------------|-----------|--|--|--|
| Redirect URL Parameter Names |                 |           |  |  |  |
| Cli                          | ient IP Address | dient_ip  |  |  |  |
| Client                       | t MAC Address   | dient_mac |  |  |  |
| C                            | Originating URL | url       |  |  |  |
|                              | Session ID      |           |  |  |  |
|                              | SSID            |           |  |  |  |

## **Summary**

This document shows the configurations and steps necessary to configure CWA on Cisco ISE and a Ruckus ICX switch. It also gives the details of the CWA flow for better understanding and easy deployment of CWA in the existing network infrastructure.

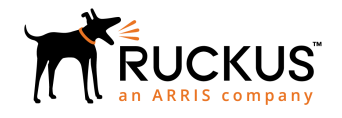

© 2019 ARRIS Enterprises LLC. All rights reserved. Ruckus Wireless, Inc., a wholly owned subsidiary of ARRIS International plc. 350 West Java Dr., Sunnyvale, CA 94089 USA www.ruckuswireless.com